| Document ID         |                         |  |
|---------------------|-------------------------|--|
| Effective Date      | 7/13/2020               |  |
| Owner               | ITS Identity and Access |  |
|                     | Management              |  |
| Info Classification | Internal                |  |
| Page No.            | Page 1 of 4             |  |

### AUDIENCE

Any users requiring MFA to authenticate to Metro resources. This includes Office 365 users, Federated Azure users and Cisco AnyConnect VPN users.

### PURPOSE

Provide step by step instructions on completing Multi-Factor Authentication (MFA) registration.

### DETAILS

- 1) Navigate to <u>http://mfasetup.nashville.gov</u> in a web browser to begin MFA registration.
- 2) Log in to the MFA Registration page using your Metro email address. If you have not been assigned a Metro email account, then you will need to log in with your UPN. The UPN format is your current username with "@nashville.org" on the end. Example: If you log into workstations, servers or Cisco VPN using "jsmith" as your username, then the UPN you will use is jsmith@nashville.org
- 3) On the "More information required" prompt click "Next"

| More inform                                 | ation required                                             |
|---------------------------------------------|------------------------------------------------------------|
| wore mom                                    | lation required                                            |
| Your organization ne<br>your account secure | eeds more information to keep                              |
| Use a different acco                        | unt                                                        |
| Learn more                                  |                                                            |
|                                             | Next                                                       |
| Access/use of this sy<br>Government authori | stem is limited to Metropolita<br>zed users for authorized |
| activities. Activity ma                     | ay be monitored. Unauthorized                              |
| access or use is proh                       | ibited. Use of this system                                 |

4) On the "Additional security verification" page select the contact method you would like to configure. If you have completed Self-Service Password Reset (SSPR) registration, then some of this data may be provided already.

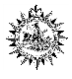

| Document ID         |                         |  |
|---------------------|-------------------------|--|
| Effective Date      | 7/13/2020               |  |
| Owner               | ITS Identity and Access |  |
|                     | Management              |  |
| Info Classification | Internal                |  |
| Page No.            | Page 2 of 4             |  |

Step 1: How should we contact you?

| Authentication phone |
|----------------------|
| Office phone         |
| Mobile app           |

Method

Note: MFA is triggered when logging into the Cisco VPN connection or an Office 365\Azure resource is accessed while outside the Metro Network. As a result, <u>DO NOT</u> register an office phone for use with MFA.

5) To configure the "Mobile APP" (preferred)

Note: You will need to download and install the "Microsoft Authenticator" on your mobile device to configure MFA using the mobile app. It is available on the <u>Apple App Store and Google Play</u>. Look for the icon below. If you have already installed the Mobile app you do not need to install it a second time.

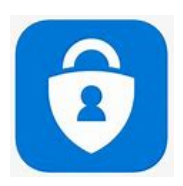

- a. How do you want to use the mobile app?
  - i. The option "Receive notifications for verification" notifies you through the app that you have an MFA request. When opening the app, you can approve or deny the request.
  - ii. The option "Use verification code" requires that you open the app and type a six-digit code to complete MFA.
- b. Click "Set up" to configure the mobile app
- c. A window will come up with steps to follow to complete the MFA setup.

# Additional security verification

Secure your account by adding phone verification to your password. View video to know how to secure your account

#### Step 1: How should we contact you?

| Mob | ile app 🗸 🗸                            |
|-----|----------------------------------------|
| —Ho | w do you want to use the mobile app?   |
| 0   | Receive notifications for verification |
| 0   | Use verification code                  |

Set up Please configure the mobile app.

- d. If you are not prompted to add an account, you can do so by following the steps below depending on your phones operating system
- e. For IOS press the + sign in the upper right corner

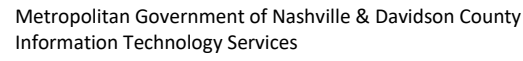

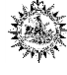

| ITS Procedu                                                                   | re              |                                | Document ID              |                         |
|-------------------------------------------------------------------------------|-----------------|--------------------------------|--------------------------|-------------------------|
| MEA Begistration                                                              |                 |                                | Effective Date           | 7/13/2020               |
| WII A Negisti                                                                 | ation           |                                | Owner                    | ITS Identity and Access |
|                                                                               |                 |                                |                          | Management              |
|                                                                               |                 |                                | Info Classification      | Internal                |
|                                                                               |                 |                                | Page No.                 | Page 3 of 4             |
|                                                                               | E A 1 11        | Account                        | s +                      |                         |
| f.                                                                            | For Android pre | ss the three dots in the uppo  | er right corner and sele | ct "Add account"        |
|                                                                               |                 | Accounts                       | C :                      |                         |
| g. When asked what kind of account you are adding select "Work or school acco |                 |                                |                          | school account"         |
|                                                                               |                 | ← Add account                  |                          |                         |
|                                                                               |                 | What kind of account are you a | ddina?                   |                         |

- What kind of account are you adding?

  Personal account

  Work or school account

  Other account (Google, Facebook, ()
  etc.)
- h. Finally, use your phones camera to take a picture of the QR code on your computer screen
- 6) To configure an "Authentication phone"
  - a. Select your Country code and enter your mobile phone number
  - b. Select if you want to receive a text or a phone call and click "Next"
  - c. The wizard will give you a six-digit code based on your preferred contact method.
  - d. Enter the code into the page and click "Verify"
  - e. Once verification is successful click "Done"

# Additional security verification

Secure your account by adding phone verification to your password. View video to know how to secure your account

#### Step 1: How should we contact you?

| Authentication phone                       | $\sim$ |             |
|--------------------------------------------|--------|-------------|
| United States (+1)                         | ∨ 2    | 34-567-8901 |
| Method Send me a code by text me C Call me | essage | 2           |

- Your phone numbers will only be used for account security. Standard telephone and SMS charges will apply.
- 7) You have now completed MFA registration.

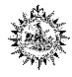

# ITS Procedure MFA Registration

| Document ID         |                         |  |
|---------------------|-------------------------|--|
| Effective Date      | 7/13/2020               |  |
| Owner               | ITS Identity and Access |  |
|                     | Management              |  |
| Info Classification | Internal                |  |
| Page No.            | Page 4 of 4             |  |

**CISCO AnyConnect VPN Users:** Users may receive the following error when attempting to establish a VPN connection to the Metro network with Cisco Any Connect.

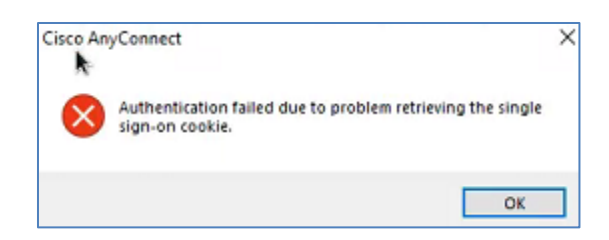

This error indicates that the user will need to set up MFA. Please use the instructions above to do so.

# **ADDITIONAL INFORMATION** (optional)

If you are unable to find the "Microsoft Authenticator" App, Microsoft will text you a download link. Simply go to the link below and enter your phone number. <u>https://www.microsoft.com/en-us/account/authenticator</u>

Manage your settings for two-step verification

<u>https://docs.microsoft.com/en-us/azure/active-directory/user-help/multi-factor-authentication-end-user-manage-</u> settings

# **REVISION HISTORY**

| REVISION | DATE      | CHANGES |
|----------|-----------|---------|
| 1.00     | 7/13/2020 | Final   |

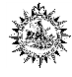